## How to Access the Transaction Menu in the CFNNet Portal

**Purpose:** The Transaction Menu in your CFNNet Portal allows you to view the transactions in real time on fuel sites across the network.

## How to Access the Transaction Menu

Г

1. Go to <u>http://www.cfnnet.com/logonacct.html</u> and input your credentials.

| Commercial<br>Fueling<br>Network  |  |  |  |  |  |  |  |  |  |  |
|-----------------------------------|--|--|--|--|--|--|--|--|--|--|
| ttp://searchitheaptro<br>Security |  |  |  |  |  |  |  |  |  |  |
| Account & Card Info               |  |  |  |  |  |  |  |  |  |  |
| CFN Participant Account Logon     |  |  |  |  |  |  |  |  |  |  |
| Participant ID:                   |  |  |  |  |  |  |  |  |  |  |
| Account Number:                   |  |  |  |  |  |  |  |  |  |  |
| Password:                         |  |  |  |  |  |  |  |  |  |  |
| Enter                             |  |  |  |  |  |  |  |  |  |  |
| Site Locator                      |  |  |  |  |  |  |  |  |  |  |

2. In the CFN Main Search Menu, click on the "Transactions" option.

| Energie Fuel & Lakeview Petro #344                                                                               |  |  |  |  |  |  |  |  |  |
|----------------------------------------------------------------------------------------------------|--|--|--|--|--|--|--|--|--|
| Welcome to the CFN Main Search Menu, please select one of the following:                                         |  |  |  |  |  |  |  |  |  |
| Transactions     Authorizations     Transaction Summaries     Cards     Accounts     Account Summaries     Sites |  |  |  |  |  |  |  |  |  |
| <ul> <li><u>Sites</u></li> <li><u>Participant Maintenance</u></li> <li><u>Update Profile</u></li> </ul>          |  |  |  |  |  |  |  |  |  |

3. The page will refresh and you will be at the Transaction Menu.

| Welcome to the Transaction Menu                                                                                                    |                                                                                                    |  |  |  |  |  |  |  |  |
|----------------------------------------------------------------------------------------------------|----------------------------------------------------------------------------------------------------|--|--|--|--|--|--|--|--|
| Enter a value in the box next<br>following:                                                                                                    | t to your selection. You may select one or all of the                                                      |  |  |  |  |  |  |  |  |
| Card Number:<br>Site Number:<br>Account Number:                                                                                                    |                                                                                                    |  |  |  |  |  |  |  |  |
| 4 Digit Vehicle:<br>Date:<br>End Date:                                                                                                    | <pre>( Must enter Account if used ) ( YYYYMMDD eg: 20120130 for Jan 30, 2012 ) ( YYYYMMDD optional )</pre> |  |  |  |  |  |  |  |  |
| Time:                                                                                                    | ( HHmmss eg: 142500 for 2:25 pm optional )                                                                 |  |  |  |  |  |  |  |  |
| <ul> <li>View Data On-Line</li> <li>Download data in PDF format</li> <li>Download data in Excel format (condensed)</li> <li>Download data in Excel format (detailed)</li> <li>Include Driver name/FW indicator in query results above (takes longer)</li> <li>Download ASCII data (specification)</li> <li>Enter Reset</li> </ul> |                                                                                                    |  |  |  |  |  |  |  |  |

## Text Fields on the Transaction Menu

There are six text fields available for you to use:

- Card Number: The last 7 digits of a fuel card or virtual driver number
- Site Number: Also known as the CFN ID. This is the number that the fuel stations have that are provided by CFN.
- Account Number: The number that is associated with your account. This is a pre-filled, required field.
- **Date:** The year, month, and day that denotes the start of the date range, in a YYYYMMDD format. This is a required field.

**IMPORTANT NOTE:** If you do not enter a date in the End Date text field, it will show all transactions for the day found in the Date text field.

- End Date: The year, month, and day that denotes the end of the date range, in a YYYYMMDD format. This is an optional field.
- **Time:** The hours, minutes, and seconds that happened with respect to the station's local time zone. This is optional.

## Transaction Menu: Explanation of Headers

**Introduction:** The system captures 16 points of data whenever you and/or your driver(s) pump fuel at the station. In this video, we will take the time to share what each of the 16 data points mean.

| Site | Tran | Card | Jbr | Acct | Qty | Date | Time | Auth | Pump | Product | Card<br>Input | Vehicle | Odometer | Misc<br>Entry | Received |
|------|------|------|-----|------|-----|------|------|------|------|---------|---------------|---------|----------|---------------|----------|
| - /  |      |      |     |      |     |      |      |      |      |         |               |         |          |               |          |

On your screen is an example of the 16 headers that you see whenever you go into the Transaction Menu.

- Site: The number that is assigned to the fuel station by the system
- Tran: The transaction number that is assigned by the fuel station
- Card: The last 7 digits of the plastic or virtual driver number
- Jbr: The number that is associated with your fuel card issuer
- Acct: The number that is associated with the account that the card or driver is under
- **Qty**: The number of gallons of fuel product that was purchased
- Date: The local day, month, and year of the fuel station that a transaction took place
- **Time**: The local time of the fuel station that a transaction took place
- Auth: A 6-digit number that is generated by the fuel station assigned to a unique transaction
- **Pump**: The pump number that is assigned by the fuel station
- **Product**: The code that is assigned to the fuel product
- **Card Input**: A code that shares what type of interaction the card had with the pump. "2" is the most common code that means that the card was physically swiped at the pump.
- Vehicle: The number that is associated with the vehicle at the time of transaction
- **Odometer**: The odometer reading that the user entered at the time of transaction
- Misc Entry: A deprecated function.
- **Received**: The year, month, day, hour, minute, and second that the transaction ended.